# Сервис заказа лекарств tabletka.by (Республика Беларусь)

- Конфигурирование модуля
- Онлайн-заказы

(i)

- Обработка онлайн-заказов
- Зарезервированные заказы

Использовать сервис заказа лекарств tabletka.by рекомендуется при разрешении экрана 1024х768, при меньших значениях экрана возможны проблемы с отображением.

При использовании интерфейса keyboard необходимо включить настройку showCursor в файле /linuxcash/cash/conf/ncash.ini.d/gui.ini.

## Конфигурирование модуля

Для работы с сервисом tabletka.by необходимо:

1. Активировать плагин pharmacy, который задается в конфигурационном файле /linuxcash/cash/conf/ncash.ini.d/pharmacy.ini в секции [plugins].

| Наименование                                   | Тип данных      | Возможные значения | Описание                        | Примечания       |  |
|------------------------------------------------|-----------------|--------------------|---------------------------------|------------------|--|
| pharmacy                                       | строковый       | • on<br>• off      | Плагин для работы с лекарствами | По умолчанию off |  |
| Пример настройки                               |                 |                    |                                 |                  |  |
| [plugins]<br>; Плагин для раб<br>;pharmacy=off | оты с лекарства | ми                 |                                 |                  |  |

2. Настроить параметры для работы с сервисом tabletka.by в конфигурационном файле /linuxcash/cash/conf/ncash.ini.d/pharmacy.ini в секции [Pharmacy. TabletkaBy].

| Наименование     | Тип данных    | Возможные значения                   | Описание                            | Примечания                    |
|------------------|---------------|--------------------------------------|-------------------------------------|-------------------------------|
| enable           | логический    | <ul><li>true</li><li>false</li></ul> | Работа с сервисом tabletkaby        | По умолчанию false            |
| url              | строковый     |                                      | URL сервера                         | По умолчанию http://localhost |
| timeout          | целочисленный |                                      | Время ожидания ответа от сервера    | По умолчанию 10 секунд        |
| getInfoFrequency | целочисленный |                                      | Частота обращения к серверу         | По умолчанию 1800 секунд      |
| userName         | строковый     |                                      | Логин пользователя для авторизации  |                               |
| userPassword     | строковый     |                                      | Пароль пользователя для авторизации |                               |
| pharmId          | строковый     |                                      | Идентификатор аптеки                |                               |

#### Пример настройки

| [Pharmacy.TabletkaBy]<br>; Работа с сервисом tabletkaby<br>; по умолчанию false<br>;enable = false              |
|----------------------------------------------------------------------------------------------------|
| ; URL сервера<br>; По умолчанию http://localhost<br>;url = http://localhost                                     |
| ; Время ожидания ответа от сервера (в секундах)<br>; По умолчанию 10 секунд<br>;timeout = 10                    |
| ; Частота обращения к серверу (в секундах)<br>; По умолчанию 1800 секунд (30 минут)<br>;getInfoFrequency = 1800 |
| ; Логин пользователя для авторизации<br>; По умолчанию ""<br>;userName = ""                                     |
| ; Пароль пользователя для авторизации<br>; По умолчанию ""<br>;userPassword = ""                                |
| ; Идентификатор аптеки<br>; По умолчанию ""<br>;pharmId = ""                                                    |

3. Заполнить таблицу Medicine в БД Dictionaries.

🕦 Лекарственные препараты будут добавлены в чек с ценой из поля price БД Dictionaries таблицы Medicine.

- 4. Включить и настроить плагин deferredCheck в конфигурационном файле /linuxcash/cash/conf/ncash.ini.d/deferredcheck.ini. Подробнее можно прочитать в разделе "Отложенный чек".
- 5. В конфигурационном файле /linuxcash/cash/conf/ncash.ini в секции [Check] для параметра checkIdentifierMask установить значение:

| [Check]<br>; Настройки чека                                                                                                    |
|----------------------------------------------------------------------------------------------------|
| <br>; Шаблон идентификатора чека<br>;checkIdentifierMask = "%(document.shopCode[04d])%(document.cashCode[02d])%(document.shift[04d])%(document.num[07d])%(document.<br>dateTimeBeg[yyMMddhhmmss])" |

## Онлайн-заказы

Если есть онлайн-заказы, то в строке заголовка кассы отобразится иконка корзины с количеством онлайн-заказов

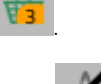

Если связь с сервером онлайн-заказов отсутствует, то в строке заголовка кассы отобразится иконка зачеркнутой корзины

### Обработка онлайн-заказов

Для обработки онлайн-заказов необходимо:

1. Запросить список онлайн-заказов, нажав клавишу с командой COMMAND\_SELECT\_ONLINE\_ORDER в режиме формирования документа (подробнее о настройке действий можно прочитать в разделе "Настройка действий").

Работа с онлайн-заказами доступна только в режиме неоткрытого документа. При попытке запросить онлайн-заказы в открытом документе на экран будет выведена ошибка "Документ открыт. Обработка онлайн-заказа невозможна".

### 2. Выбрать онлайн-заказ, используя клавиши навигации или фильтры.

3. Подобрать лекарственные препараты согласно данным в онлайн-заказе.

ВАЖНО: Отсутствует контроль при подборе лекарственных препаратов на кассе.

Пример 1: Если с сайта был получен онлайн-заказ на "Аспирин" по цене 2 рубля, а провизор выберет "Аскорбинку" по цене 50 копеек, то это корректно и кассой никак не контролируется. Весь контроль осуществляется провизором.

Допустимо подобрать меньшее количество лекарственного препарата.

Пример 2: Если с сайта был получен онлайн-заказ на "Аспирин" - 2 упаковки , но в аптеке в наличии только 1 упаковка.

Провизор согласовывает по телефону все возможные изменения в онлайн-заказе с клиентом (другое количество, другая цена и т.д.) и подбирает лекарственный препарат в соответствии с согласованием с клиентом.

#### 4. Подтвердить онлайн-заказ.

(i)

(i)

При подтверждении онлайн-заказа на КС отправляется запрос на сохранение заказа в резерве - в БД кассового сервера сохраняется отложенный чек со статусом ORDER\_NOT\_PAID.

На сервер онлайн-заказов отправляется подтверждение онлайн-заказа. В личном кабинете клиента устанавливается статус для бронирования "подтверждено".

В строке заголовка кассы будет обновлена иконка корзины с количеством онлайн-заказов.

Распечатывается квитанция онлайн-заказа. Шаблон для печати квитанции задается в файле /linuxcash/cash/reports/onlineorder.xml.

Онлайн-заказ может быть отклонен. В этом случае на сервер онлайн-заказов отправляется отмена онлайн-заказа. В личном кабинете клиента устанавливается статус для бронирования "отклонено".

## Зарезервированные заказы

Работа с зарезервированными заказами доступна только в режиме неоткрытого документа. При попытке запросить заказы из резерва в открытом документе на экран будет выведена ошибка "Документ открыт. Обработка заказа из резерва невозможна".

Для выдачи зарезервированного заказа необходимо:

- Запросить список заказов с КС, нажав клавишу с командой COMMAND\_SELECT\_ORDER\_FROM\_RESERVE в режиме формирования документа (подробне е о настройке действий можно прочитать в разделе "Настройка действий"). Параметр команды daysBefore определяет временной период для отображения заказов:
  - если параметр указан, то из резерва будут запрошены только те заказы, дата изменения которых удовлетворяет заданному временному периоду.

Например, если daysBefore = 10, а текущая дата 15 ноября, то будет сформирован список заказов, дата изменения которых попадает в промежуток **с 5 по 15 ноября**.

- если параметр не указан, то осуществляется запрос всех заказов из резерва.
- 2. Выбрать заказ, используя клавиши навигации или фильтры.
- 3. Выдать заказ.

(i)

Товары из заказа будут добавлены в чек, в БД кассового сервера для зарезервированного заказа будет установлен статус ORDER\_RESERVED. 4. Закрыть чек.

При закрытии чека в БД кассового сервера для зарезервированного заказа будет установлен статус ORDER\_CLOSED.

🕦 Заказ может быть отклонен, в этом случае в БД кассового сервера для заказа будет установлен статус ORDER\_CANCELED.

Чек, содержащий заказ, может быть сторнирован, в этом случае в БД кассового сервера для заказа будет установлен статус ORDER\_NOT\_PAID.

Если заказ в процессе выдачи – сформирован чек продажи, и этот чек откладывается, то статус заказа изменяется на ORDER\_CLOSED. Дальше работа с чеком будет осуществляться по логике работы с отложенными чеками.